## 第一章、 系統架構及開發環境

### 一、系統架構

## 系統流程

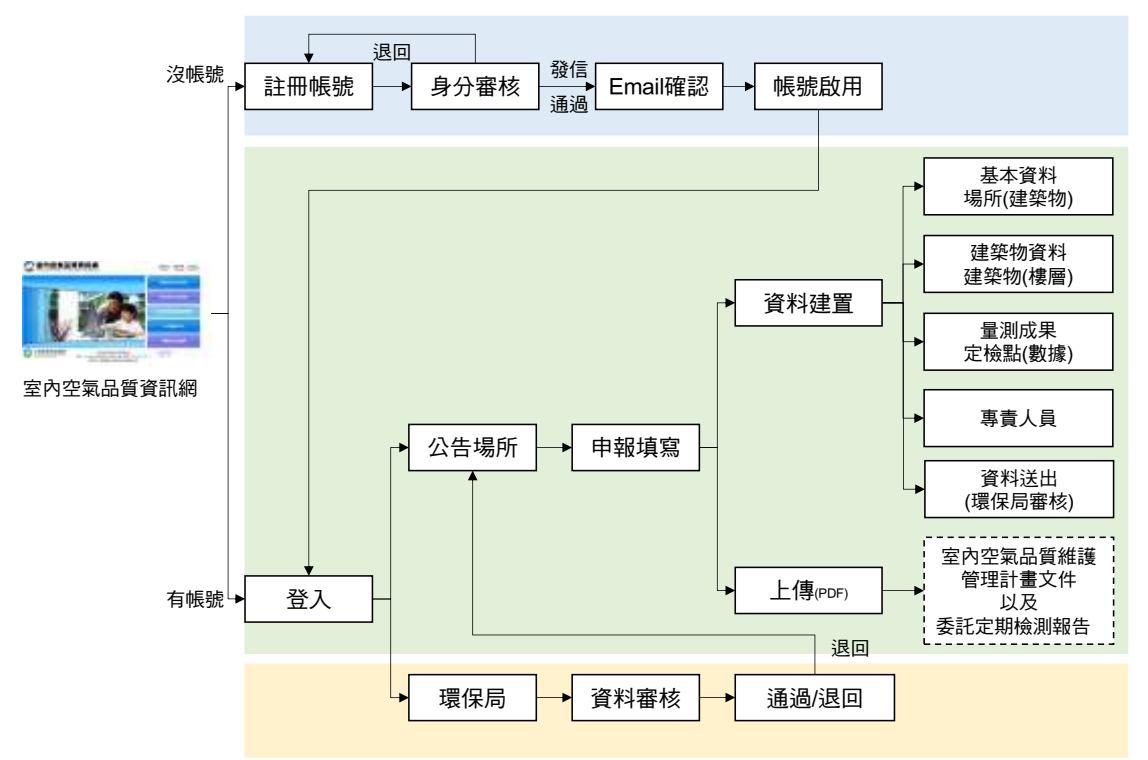

二、開發環境

| OS 版本    | Windows Server 2008 R2 Enterprise    |
|----------|--------------------------------------|
| 資料庫版本    | Microsoft SQL Server 2008            |
| 系統網址     | http://test.tainan.carbon.net.tw/    |
| IIS 版本   | IIS(Internet Information Server) 7.5 |
| CPU      | AMD8150 3.75GHz                      |
| RAM      | 764MB                                |
| 硬碟       | 50GB                                 |
| 伺服器型號、廠牌 | VM                                   |
|          | ASP.Net c#                           |
| 明惑妇子     | JavasSript+jQuery                    |
| 用资准式     | CSS(Cascading Style Sheets)          |
|          | .Net Framework 4.0                   |

# 第二章、 列管場所管理者 使用手册

一、帳號申請

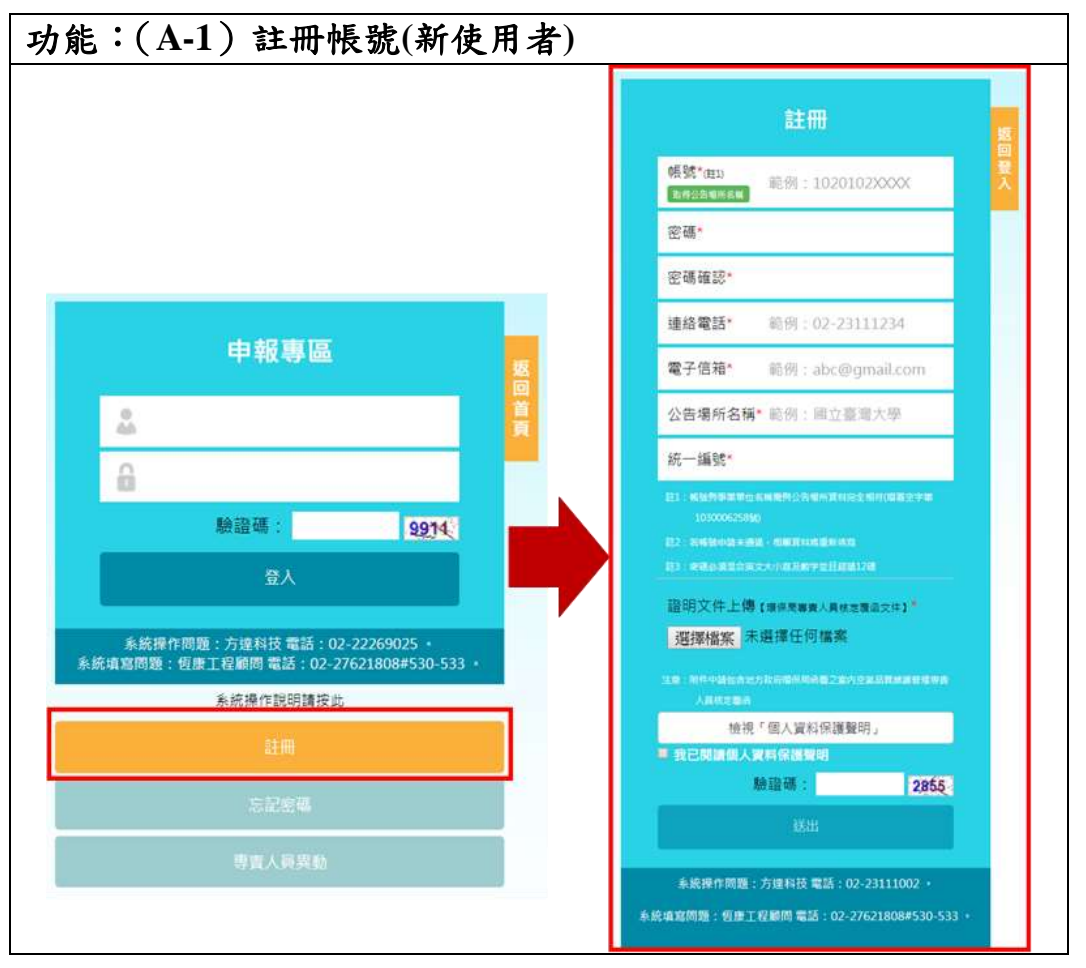

操作說明:

- 1. 進入網址 https://iaq.epa.gov.tw/iaq/create.aspx/, ,頁面下方, 點擊註冊
- 輸入使用者帳號、密碼、連絡電話、電子信箱、事業單位名稱及統一編號,帳號與事業單位名稱需與公告場所資料完全相符(環署空字第 1030006258號)。
- 上傳證明文件,證明文件需包含專責人員勞健保投保資料(需蓋有公司大 小章)及身分證正、反面影本(專責人員需於空白處親自簽名),並檢視「個 人資料保護聲明」後,於空格處打勾。
- 4. 輸入驗證碼(驗證碼是防止駭客及系統資安問題所設),然後按下送出。
- 5. 帳號身分審查通過後,即發送 E-mail 至申請人信箱,帳號即可啟用。
- 6. 若帳號申請未通過,相關資料將重新填寫。

4

### 二、定檢資料申報

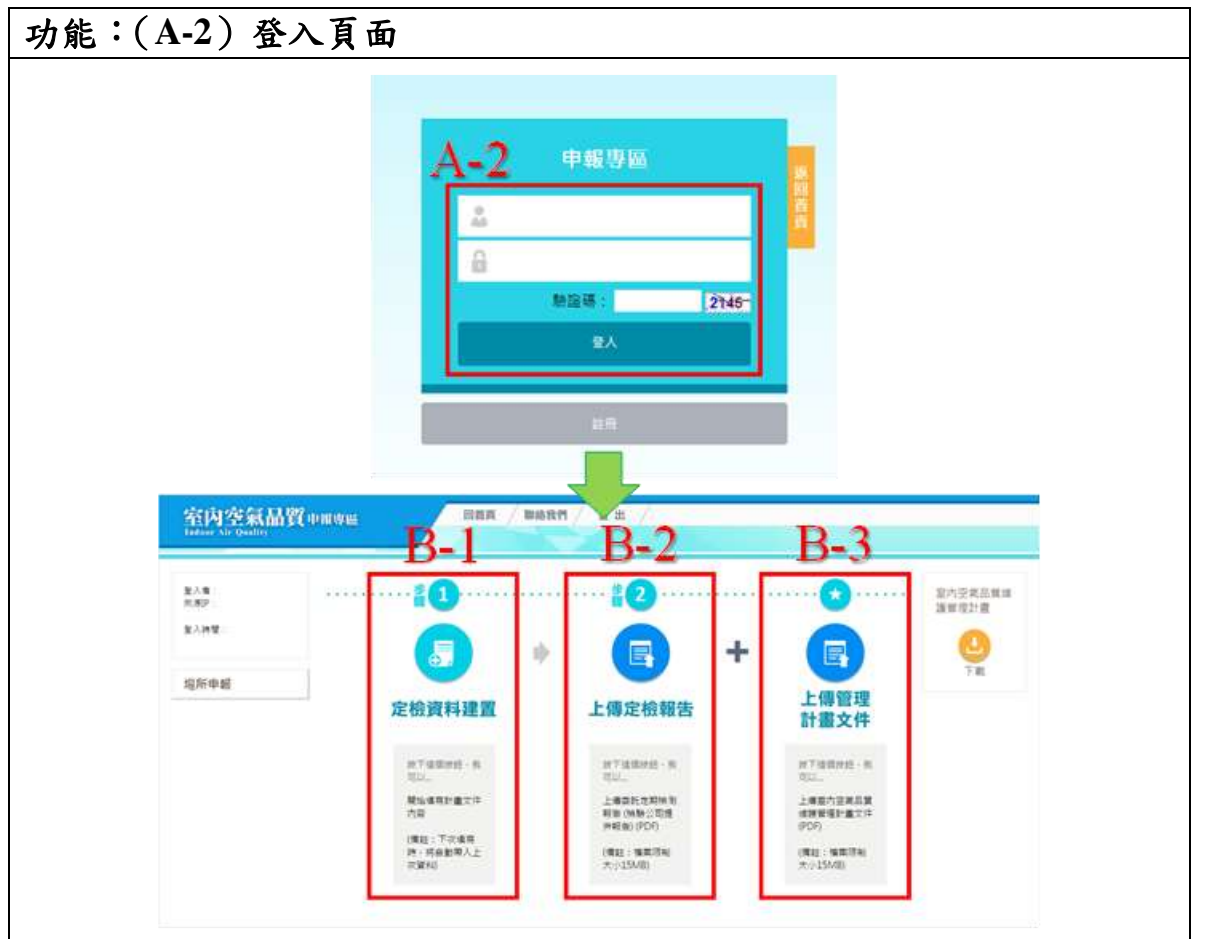

- 輸入使用者帳號密碼及認證碼(驗證碼是防止駭客及系統資安問題所設), 然後按下登入。
- 2. 進入申報專區後, 需完成以下三個事項。
  - (B-1)定檢資料建置。
  - (B-2)上傳定檢報告。
  - (B-3)上傳管理計畫文件。

| 室内空氣品  | AYCountone Hank Market / 10 11 /                                                                                                    |   |
|--------|----------------------------------------------------------------------------------------------------|---|
| KAN GI | • #*## )0 + · · · )0 + · · )0 + · · )0 + · · )                                                                                                    |   |
| L'HR   | 公告場所名稱及地址基本資料                                                                                                    |   |
|        | <b>建期兼制</b> 密內思聞德爾陳納約之建與約三條和地址 5                                                                                                    |   |
| 國新申報   | - 4/(64)                                                                                                    |   |
|        | 二、欄來說起)                                                                                                    |   |
|        | 三、場所公告時前:                                                                                                    |   |
|        | 四・建築校編制:<br>1<br>2<br>2<br>2<br>2<br>4<br>2<br>4<br>2<br>4<br>2<br>4<br>2<br>4<br>2<br>4<br>2<br>4<br>2<br>4<br>2<br>4<br>2<br>4<br>2<br>4<br>2<br>4<br>3<br>4<br>5<br>4<br>5<br>4<br>5<br>4<br>5<br>4<br>5<br>4<br>5<br>5<br>5<br>5<br>5<br>5<br>5<br>5<br>5<br>5<br>5<br>5<br>5                                                                                                    | 2 |
|        |                                                                                                    |   |
|        | 工業 自然市業型區中部路1月1時                                                                                                    | 3 |
|        | ②吉壤析于著制室内主型抗有1種(例)濃柴竹                                                                                                    | _ |
|        | 4 五 · 地理位置差     日本語 - 地理位置差                                                                                                    |   |
|        | 電話: 株面: PG_ 2FG_ GF - PRG 電話: FRG 電話: FRG @SG FRG @SG FRG #SG FRG @SG FRG #SG FRG #SG FRG |   |
|        |                                                                                                    |   |

- 1. 輸入建築物資料:建築物名稱及地址。
- 輸入完畢後,按下新增,即可完成建築物資料的輸入。如有多筆建築物 資料,可重複步驟1,逐一輸入。
- 3. 建築物資料新增完畢後,可重新編輯或刪除資料。
- 4. 上傳建築物的地理位置圖,其檔案格式限制為 JPG、JPEG、GIF 及 PNG 等圖片格式,並可對建築物資料加以其他說明。最後輸入其定檢點數量。
- 5. 按下「儲存,往下一步」。

| 至四至氟酚          | Konan a          | [其 / 制品化門 / 世 出 /                                                                                                    |      |            |
|----------------|------------------|----------------------------------------------------------------------------------------------------|------|------------|
| 82.m.<br>H 822 | ) a sest ) a ses | <b>an</b> )(),,,,)(),,,,)(),                                                                                                    |      |            |
| 12.7.91年       | 建築物資料            |                                                                                                    |      | 6          |
|                | 下到空間建築的往貨營车貸於值)  | (년루) 문의                                                                                                    | Ra-8 | 1000       |
| 這所幸麗           | 後半地區物            | WEDER:                                                                                                    | 爆出点料 |            |
|                | 15               |                                                                                                    |      |            |
|                |                  | A CONTRACT OF A CONTRACT OF A |      |            |
| ¥/.=           | • stati • ===    |                                                                                                    |      |            |
| RANK:          | 公告場所接地板面積基本      | 黄料                                                                                                    |      |            |
|                | ANATO-SERVICE    | 第六日 - 名称・博士町田博明)                                                                                                    | 5    | The second |
| skeal.         | 8월:王朝            |                                                                                                    |      |            |
|                | (-) 東北国内空間内日     | 2 8.0 100100                                                                                                    |      |            |
|                | (二)室内爆発感覚機(平市)   | R) #8.20                                                                                                    |      |            |
|                |                  |                                                                                                    |      |            |
|                | BE STRATERARES   |                                                                                                    |      |            |
|                | 餐制區內主要這個職業的石廠因   | <b>3</b>                                                                                                    |      |            |
|                | 許導意之天意利益内爆地有高速   | (平市公司) 総合:10                                                                                                    |      |            |
|                | 算機業線出版業務(平方公尺)   | 801.01                                                                                                    |      |            |

- 依座落建築物的名稱,點選「管制空間位於此建築,請點我填寫」輸入 建築物資料。
- 2. 輸入建築物資料:(一)建築物空間內容(樓層)、(二)室內樓層地板面積。
- 輸入建築物樓層資料:(一)建築物樓層、(二)室內樓層受管制地板面積、
   (三)室內樓層總地板面積。
- 4. 輸入完畢後按下「新增」,新增其各樓層資料。
- 5. 將各樓層資料填寫完畢後,按下「儲存,回上一頁」,逐一填寫其他建築 物資料。
- 6. 全部填寫完畢後,按下「儲存,往下一步」。

| 室內空氣品質                 | Company.                     | REA / BR                            | 8m/ ## /            |        |                       |        |
|------------------------|------------------------------|-------------------------------------|---------------------|--------|-----------------------|--------|
| 9.2.9<br>7.87<br>8.199 | ) #### )<br>羅翔成果 (75)        | e zanali <mark>)e</mark><br>Scheder | Ence .              | e + )¢ |                       | 5      |
| and a second           | 下方建构资源 "盖车里                  | (1) 及"建築的留石" 第                      | 電话景念現               |        | 1000                  | 100000 |
| 坦形中國                   |                              | CER                                 | WHENE               |        | 2002                  |        |
|                        | 2.6                          | 2                                   | REAR                | (1)    | INCLUME HEREE         |        |
|                        | 75                           | 2                                   | 1748                |        | ERCHART BREAK         |        |
| 2.1 B                  | )                            | 0 BRTHE 0                           | BRER O              |        |                       |        |
| ¥/#T                   | 公告場所室内空気                     | 【品質定期检测成果                           |                     |        |                       | 10000  |
| 北所申請                   | 明在在:工程2個                     |                                     |                     |        |                       |        |
|                        | <ol> <li>(#常新新聞人)</li> </ol> | 80.201                              |                     | 特别面成   | 101-201               |        |
|                        | #168                         | Ref. 2016-02-28                     |                     | 经单日期   | 819 - 2010            |        |
|                        | 798                          |                                     | <b>V</b>            |        |                       |        |
|                        | 3 28856                      | 411.1022                            |                     |        | CROMINS<br>ANDROXABLE |        |
|                        | 用出行間                         | 80(1),2016-02.29.20                 |                     |        | 801 201-02-20         | 1111   |
|                        | 花钟藏丽莲                        | A(0:20482                           |                     | # 8 P  | a Anti-Manager        |        |
|                        |                              | 192 BRRRCSRF                        | 10 - Rostaria - 610 |        | 爆狂 推读用作任务             |        |
|                        |                              |                                     |                     |        |                       |        |

- 依座落建築物的名稱,點選「管制空間位於此樓層,請點我填寫」輸入 定檢結果。
- 输入定檢資料:(一)檢測報告聯絡人、(二)檢測區域、(三)檢測開始日期、
   (四)檢測結束日期。
- 输入定檢點資料:(一)定檢點名稱、(二)檢驗項目、(三)檢測開始日期、(四) 檢測結束日期、(五)定檢點濃度、(六)檢測方法。
- 4. 輸入完畢後按下「新增」,新增其各定檢結果。
- 將各樓層資料填寫完畢後,按下「儲存,回上一頁」,逐一填寫其他建築 物資料。
- 6. 全部填寫完畢後,按下「儲存,往下一步」。

|               | and the state in   |                                                    |                           |                       |
|---------------|--------------------|----------------------------------------------------|---------------------------|-----------------------|
|               | SCORME.            | HER / WERD / III                                   |                           |                       |
|               | 0                  | )e sanga )e sada                                   |                           |                       |
| (89)<br>(398) | 專責人員               |                                                    |                           | 2                     |
|               | 建肥少白银叶器用           | 八員宣称(企業資料・後援環境保護局量な之き)                             | E)                        |                       |
| (Red          | 1 25               | 88.808                                             | WEL MARRIES<br>WEL WARREN | Ra<br>BFR10 - RNAMARS |
|               | EM.                | 新时, 新作品来店                                          | 推销                        | 8.9.38.18             |
|               | <b>1</b> 25        | AD-N 1 127-2711112314                              | 88                        | MDR 102-23112235      |
|               | 電子性現               | RH stoppeline                                      |                           |                       |
|               | 受到日期               | 10.01 - 2016-12 - 21 - 12 - 21 - 21 - 21 - 21 - 21 | 法律师领                      | all discoverishes a   |
|               | 臣戰別(清<br>三<br>總運和有 | RAI ENDALMARREEK.ADAD                              |                           |                       |
|               |                    |                                                    |                           |                       |
|               |                    | 23                                                 | 術發任何感覺人員                  |                       |
|               |                    |                                                    |                           |                       |
|               |                    |                                                    |                           |                       |
|               |                    |                                                    |                           |                       |

- 1. 輸入專責人員資料
  - (1)姓名
  - (2)部門
  - (3) 電話及傳真
  - (4) 電子信箱
  - (5)受訓日期
  - (6)證書編號

(7)證書所受訓的班別

2. 按下新增儲存專責人員資料,並按下「儲存,往下一步」。

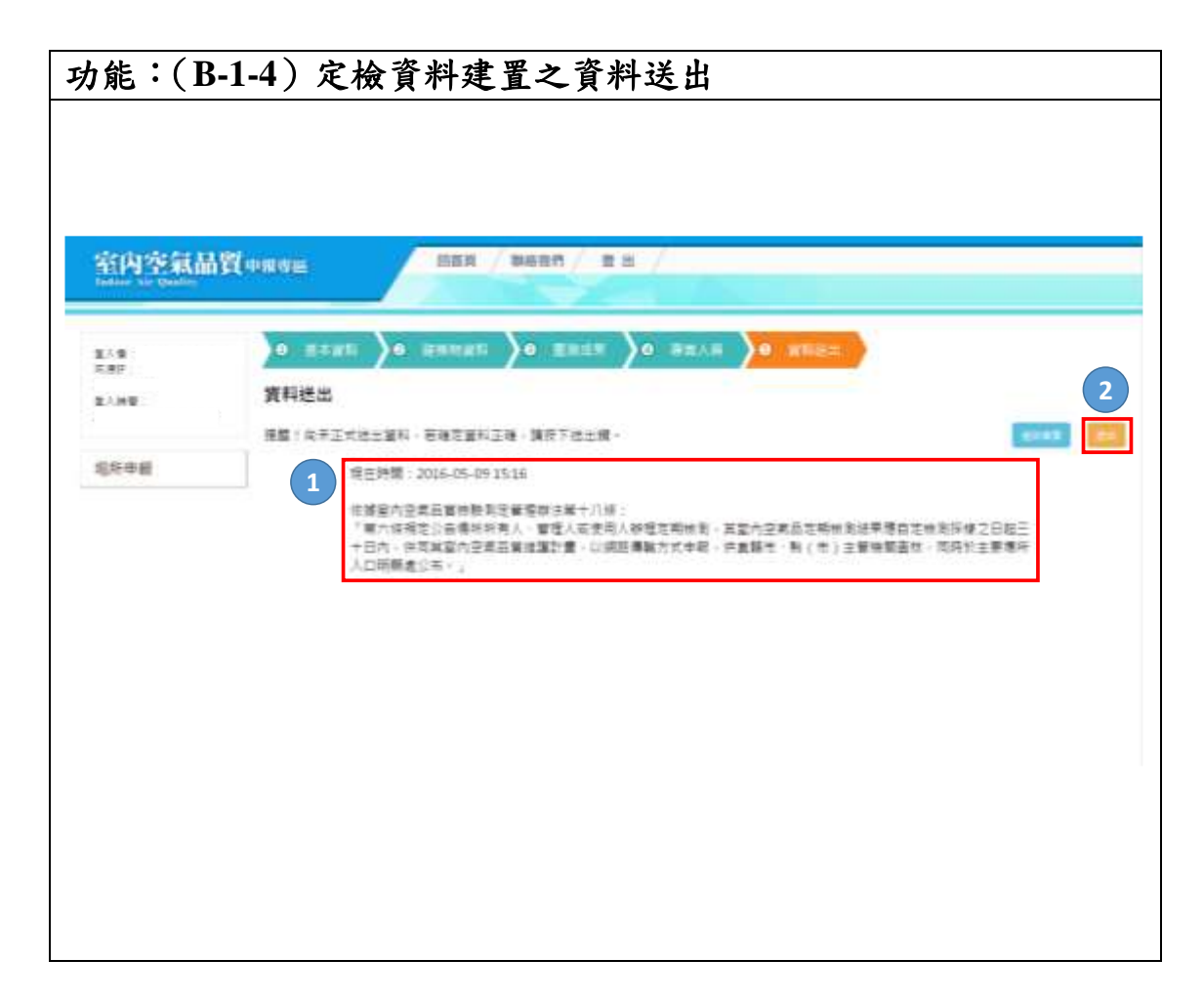

1. 系統提醒送出資料的時間,並提供相關法則查閱。

2. 按下「送出」,即可完成定檢資料建置。

| 委託定期检测報告上傳 - Google Chrome - □ ×                                                           |                                        |
|--------------------------------------------------------------------------------------------|----------------------------------------|
| ① 不安全   iaq.fundot.tw/iaq/upload_examresult.aspx                                           | ······································ |
| 定檢報告上傳<br>Step 1:選擇定檢報告檔案及定檢日期                                                             |                                        |
| 定   破  報 告   幅    系 ・   速    達    婚    私 ・   速    達    婚    私 ・   速    達    婚    報 告 日 期 ・ | 上傳定檢報告                                 |
| Step 2:上傳                                                                                  |                                        |
| 上傳                                                                                         | 按下這個按鈕,我<br>可以                         |
|                                                                                            | 上傳定期檢測報告<br>(檢驗公司提供報<br>告) (PDF)       |
|                                                                                            | 備註:檔案建議大<br>小為15MB以下                   |

- 1. 點選「上傳定檢報告」。
- 按下「選擇檔案」,依相關要求選擇所要上傳的定檢報告,並檔案以不超過15MB為主。
- 3. 輸入定檢報告日期。
- 4. 按下「上傳」,即可完成上傳檔案。

| ▶ 室內空氣品質維護管理計畫文件上傳 - Goo ー □ X                 |                       |
|------------------------------------------------|-----------------------|
| ⑦ 不安全   iaq.fundot.tw/iaq/upload_managementpla |                       |
| 管理計畫文件上傳                                       |                       |
|                                                |                       |
| Step 1:選擇檔案及文件建立日期                             |                       |
| 官埋計畫又件檔案: 選擇檔案 木選擇仕[1] 檔案                      |                       |
| 文件建立日期:                                        | 上傳管理                  |
| Stop 2 · L /#                                  | 計畫文件                  |
| Step Z · 上傳                                    |                       |
| 上傳                                             | 按下這個按鈕,我              |
|                                                | 可以                    |
|                                                | 上傳室內空氣品質              |
|                                                | 推诿自注引重文件<br>(PDF)     |
|                                                | 借註・榿家建議士              |
|                                                | 师在· 圖来建成八<br>小为15MD以下 |

- 1. 點選「上傳管理計畫文件」。
- 按下「選擇檔案」,依相關要求選擇所要上傳的計畫文件,並檔案以不超過15MB為主。
- 3. 輸入文件建立日期。
- 4. 按下「上傳」,即可完成上傳檔案。

### 三、定檢結果查詢

| 2人推)<br>十公町<br>10月11        | 定檢結果查詢<br>2005年 | 7                                 |       |      |                     |                                                                                                    |
|-----------------------------|-----------------|-----------------------------------|-------|------|---------------------|----------------------------------------------------------------------------------------------------|
| 2.58931<br>111月1日<br>111月1日 | 891: (28        | •                                 |       |      | F                   |                                                                                                    |
| 就任结果意识                      | 第1/1頁統計8單語至1·頁  | 1 上一冊 下一旦 提昇報示 10・ 単<br>(1) 10・ 単 | 10.00 |      | - Martin            | Section of the local division of the local division of the local d |
| 下載專調                        | S.C.C.S.C.C.C.  |                                   | 81    | 二氧化碳 | 641ppm              | 合版                                                                                                    |
|                             |                 |                                   | 81    | 一氯化碳 | 1.1ppm              | 自拍                                                                                                    |
|                             |                 |                                   | 81    | #B   | ND=0.02ppm          | 金利加数1<br>学元                                                                                                    |
|                             |                 |                                   | B1    | PMID | 30µg/m <sup>3</sup> | 816                                                                                                    |
|                             |                 |                                   | 1F    | 二氧化钼 | 635ppm              | 古桔                                                                                                    |
|                             |                 |                                   | 100   | 一葉化铌 | 0.6ppm              | ⇒核                                                                                                    |
|                             |                 |                                   | -11-  |      |                     | 0.00.000                                                                                                    |
|                             |                 |                                   | 14    | ÷H   | ND<0.02ppm          | 7月                                                                                                    |

操作說明:

1. 點選「查詢功能」的定檢資料下載。

- 2. 透過篩選機制,選擇查詢的批次及測項。
- 3. 資料將顯示於表格內。
- 4. 按下匯出 Excel 可即時匯出查詢的定檢結果資料。

| 能:(A-4) 資料更新                                                                               | 及提前                    | 申報  |                               |                                                      |                         |
|--------------------------------------------------------------------------------------------|------------------------|-----|-------------------------------|------------------------------------------------------|-------------------------|
| 公告喝所编辑 公告喝所名称                                                                              | 中間<br>大助               | K.S | 定核時間                          | 中級期間                                                 | *#255                   |
|                                                                                            | 1                      | 通道  | 2016/5/11                     |                                                      | 1 1 2 10                |
|                                                                                            | 2                      | 道道  | 2018/5/2                      | 2018-02-12- 2018-<br>08-12                           | 1. (43) <b>1. (</b> 43) |
|                                                                                            | 3                      | 東中枢 |                               | 2020-02-03~ 2020-<br>08-03                           | 621 021                 |
| *<br>•                                                                                     |                        | 2   | +                             | <b>S</b>                                             | ・・・<br>留理計算<br>日本<br>下載 |
| ・<br>「isq.fundot.tw/lag/BackApplication.aspx - Goo<br>の 不安全   lag.fundot.tw/lag/BackApplic | gle. – D<br>atton.aspr |     | <b>2.</b><br>◎ #98世的<br>◎ 不安望 | 通過<br>型■ - Google Chrome<br>全   laq.fundot.tw/laq/ac |                         |
| 中請報告週回更新                                                                                   |                        |     | 申請                            | 握前更新                                                 |                         |
| 透回更新項目: B定檢結果 B 檢驗                                                                         | 報告 ◎管理計1               | E.  | 中請定檢                          | 提前更新批式:第1批<br>日期日期: 2019-11-2<br>傅因:                 | 第3次<br>3                |
|                                                                                            | and and                |     |                               |                                                      | aus Row                 |
|                                                                                            |                        |     |                               |                                                      |                         |

#### 四、資料更新及提前申報

- 登入室內空氣品質申報系統,將以表格顯示列管場所歷年申報狀況、定 檢日期及申報期限,可按下此1.按鈕向環保局申請資料更新。
- 列管場所在該次申報定檢日期滿一年,且已申報通過,可按下2.按鈕向 環保局申請提前申報。
- 3. 若無申請需求,可點選3.進入申報畫面。
- 4. 已進入申報畫面,想返回申請表格,可按4.返回表單。